## 1014 - PhidgetInterfaceKit 0/0/4

for Board Revision O

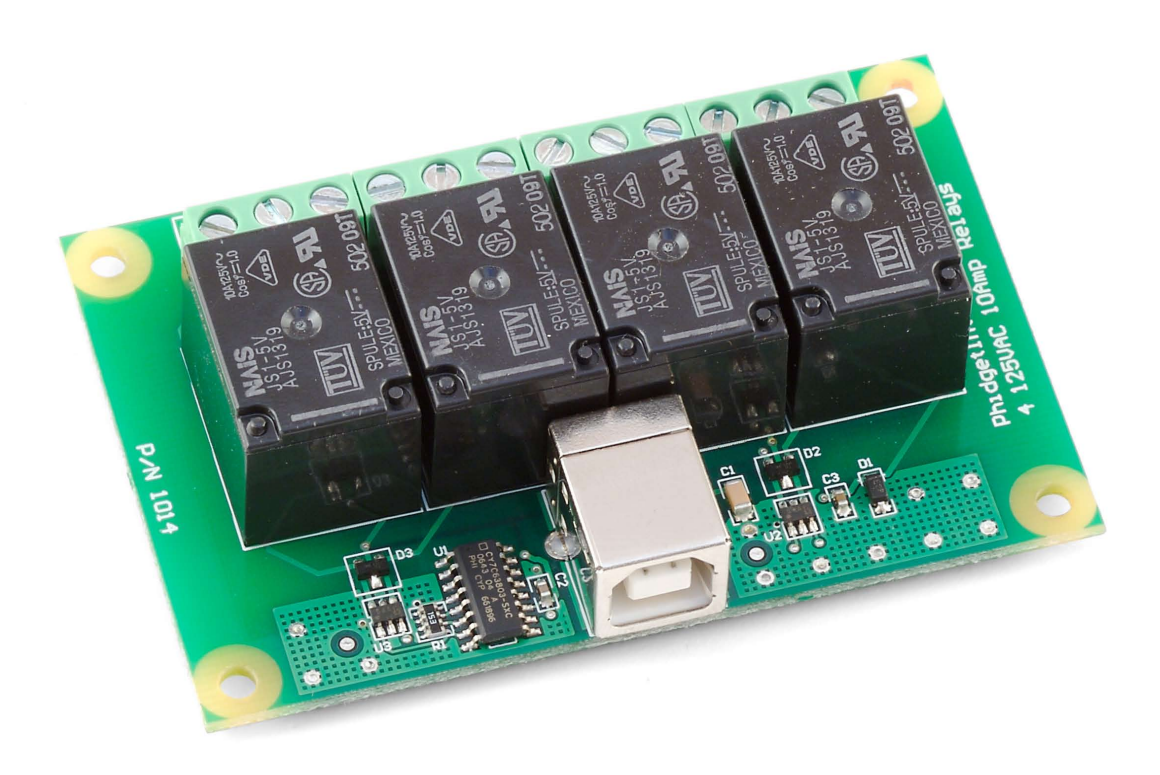

## **Programming Environment**

**Operating Systems:** Windows 2000/XP/Vista, Windows CE, Linux, and Mac OS X **Programming Languages (APIs):** VB6, VB.NET, C#.NET, C++, Flash 9, Flex, Java, LabVIEW, Python, Max/MSP, and Cocoa.

**Examples:** Many example applications for all the operating systems and development environments above are available for download at www.phidgets.com.

## What Can the PhidgetInterfaceKit 0/0/4 Do?

The PhidgetInterfaceKit O/O/4 allows you to digitally control 4 SPDT (Single Pole Double Throw) relay outputs. It provides a generic, convenient way to interface your PC with various higher-voltage devices.

## **Getting Started**

#### Installing the hardware

The kit contains:

- A PhidgetInterfaceKit 0/0/4
- A USB Cable

You will also need:

- A 9V battery
- A battery connector
- A 9V incandescent bulb with wires

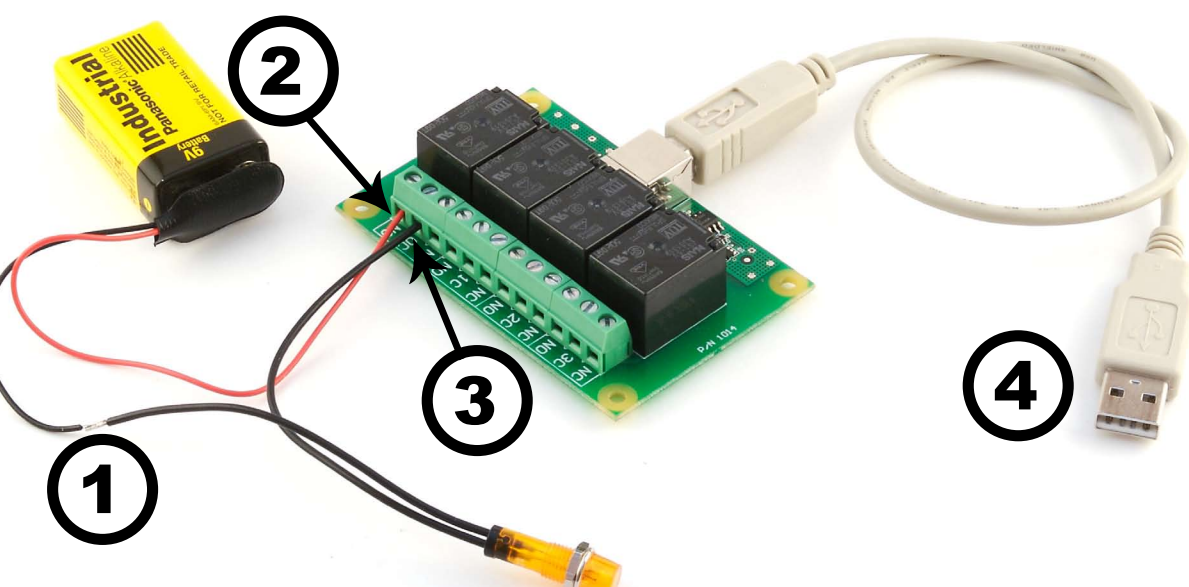

- 1. Connect the black/negative (-) wire from the battery connector to one of the bulb wires.
- 2. Connect the red/positive (+) wire from the battery connector to the NO (Normally Open) connector on the InterfaceKit.
- 3. Connect the other bulb wire to the OC (Common) connector on the InterfaceKit.
- 4. Connect the InterfaceKit to your PC using the USB cable.

**Connecting all the pieces** 

## **Downloading and Installing the software** If you are using Windows 2000/XP/Vista

Go to www.phidgets.com >> Downloads >> Windows

Download and run Phidget21.MSI

You should see the  ${
m Ph}$  icon on the right hand corner of the Task Bar.

## Testing the PhidgetInterfaceKit 0/0/4 Functionality

| Phidget Control Panel                                                                     |               |         |
|-------------------------------------------------------------------------------------------|---------------|---------|
| General WebService                                                                        |               |         |
| Library Information:<br>Phidget21 - Version 2.1.3 - Built Feb 11 2008 12:12:10            |               |         |
| Phidget21.NET - Version 2.1.3.11<br>Locally Attached Devices: (Double click to launch UI) |               |         |
| Device                                                                                    | Serial Number | Version |
| Phidget InterfaceKit 0/0/4                                                                | 30506         | 705     |
|                                                                                           |               |         |
| Start Phidget Control Panel with Windows?                                                 |               |         |

Double Click on the hicon to activate the Phidget Control Panel and make sure that **PhidgetInterfaceKit 0/0/4** is properly attached to your PC.

1. Double Click on

**PhidgetInterfaceKit 0/0/4** in the Phidget Control Panel to bring up InterfaceKit-full and check that the box labelled Attached contains the word True.

 Click on the first Digital Out box. A tick mark appears in the box and the bulb lights up. Click on the box again. The tick mark goes away and the light goes out. If you unplug the USB cable while the light is on, it will go off.

| 🔡 IntefaceKit-ful |                            |             |  |
|-------------------|----------------------------|-------------|--|
| InterfaceKit Info |                            | Digital In  |  |
| Attached:         | True 🖌                     |             |  |
| Name:             | Phidget InterfaceKit 0/0/4 |             |  |
|                   | 2                          | Digital Out |  |
| Serial No.:       | 30506                      |             |  |
| Version:          | 705                        | 3           |  |
| Digital Inputs:   | 0                          | Analog In   |  |
| Digital Outputs:  | 4                          |             |  |
| Analog Inputs:    | 0                          | Ratiometric |  |
|                   |                            |             |  |
|                   |                            |             |  |
|                   |                            |             |  |

3. Move the positive (+) wire from NO to NC (normally closed). The light is now on when the Digital box has no tick mark. Clicking on the box turns the light off. If you unplug the USB cable when the light is on, it will stay on.

## If you are using Mac OS X

Go to www.phidgets.com >> downloads >> Mac

Download Mac OS X Framework

## Testing the PhidgetInterfaceKit 0/0/4 functionality

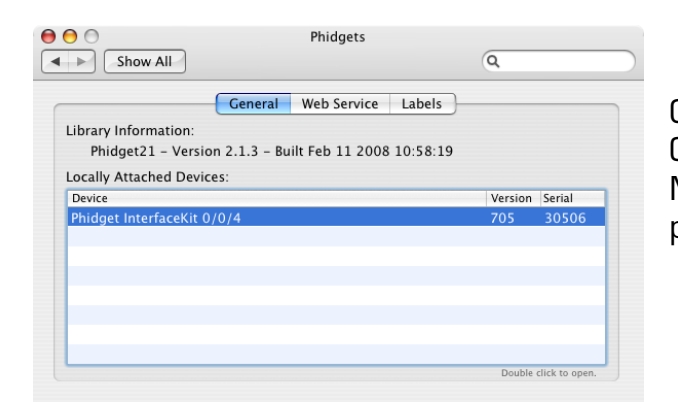

Click on System Preferences >> Phidgets (under Other) to activate the Phidgets Preference Pane. Make sure that the **PhidgetInterfaceKit 0/0/4** is properly attached.

# Double Click on *PhidgetInterfaceKit O/O/4* in the Phidget Preference Pane to bring up Phidget Interface Kit Example and check that the PhidgetInterfaceKit O/O/4 is attached.

- Click on Outputs Box O. A tick mark appears in the box and the bulb lights up. Click on the box again. The tick mark goes away and light goes out. If you unplug the USB cable while the light is on, it will go off.
- 3. Move the positive (+) wire from NO to NC (normally closed). The light is now on when the Outputs box has no tick mark. Clicking on the box

| 00  | O Phidget Interface Kit            |     |
|-----|------------------------------------|-----|
| Att | tached: Phidget InterfaceKit 0/0/4 |     |
|     | Serial Number: 30506               |     |
|     | Version: 705                       |     |
| Nu  | umber of Outputs: 4                |     |
| N   | Number of Inputs: 0                |     |
| Nu  | umber of Sensors: 0                |     |
|     | Outputs 2<br>0 2<br>1 3<br>3 3     |     |
|     | ,                                  | lh, |

turns the light off. If you unplug the USB cable when the light is on, it will stay on.

## **Programming a Phidget**

#### Where to get information

- Go to www.phidgets.com >> downloads
- Select the Operating System and the language you want to use.
- Download the appropriate API manual and read the section under InterfaceKit heading.
- Have a look at the source code of the InterfaceKit-full program.
- Have a look at the C# example below.
- Modify an existing program or write your own program from scratch.

#### Simple example written in C#

```
/* - InterfaceKit simple -
 * This simple example creates an Interfacekit object, hooks the event handlers, and
 * opens it for connections to IntefaceKit Phidgets. It will then wait for user input to
 * terminate, and in the meantime, display event generated data from the InterfaceKit.
 * For a more detailed example, please see the InterfaceKit-full example.
 * Please note that this example was designed to work with only one Phidget InterfaceKit
 * connected. For an example using multiple Phidget InterfaceKits, please see a
 * "multiple" example in the InterfaceKit Examples folder.
 * Copyright 2007 Phidgets Inc.
 * This work is licensed under the Creative Commons Attribution 2.5 Canada License.
 * To view a copy of this license, visit http://creativecommons.org/licenses/by/2.5/ca/
 */
using System;
using System.Collections.Generic;
using System.Text;
//Needed for the InterfaceKit class, phidget base classes, and the PhidgetException class
using Phidgets;
//Needed for the event handling classes
using Phidgets.Events;
namespace InterfaceKit simple
{
   class Program
    {
       //Declare an InterfaceKit object
       static InterfaceKit ifKit;
       static void Main(string[] args)
       {
           try
           {
               //Initialize the InterfaceKit object
               ifKit = new InterfaceKit();
               //Hook the basica event handlers
               ifKit.Attach += new AttachEventHandler(ifKit Attach);
               ifKit.Detach += new DetachEventHandler(ifKit Detach);
               ifKit.Error += new ErrorEventHandler(ifKit Error);
```

```
//Hook the phidget spcific event handlers
        ifKit.InputChange += new InputChangeEventHandler(ifKit InputChange);
        ifKit.OutputChange += new OutputChangeEventHandler(ifKit OutputChange);
        ifKit.SensorChange += new SensorChangeEventHandler(ifKit SensorChange);
        //Open the object for device connections
        ifKit.open();
        //Wait for an InterfaceKit phidget to be attached
        Console.WriteLine("Waiting for InterfaceKit to be attached...");
        ifKit.waitForAttachment();
        //Wait for user input so that we can wait and watch for some event data
        //from the phidget
        Console.WriteLine("Press any key to end...");
        Console.Read();
        //User input was rad so we'll terminate the program, so close the object
        ifKit.close();
        //set the object to null to get it out of memory
        ifKit = null;
        //If no expections where thrown at this point it is safe to terminate
        //the program
       Console.WriteLine("ok");
    }
    catch (PhidgetException ex)
    {
       Console.WriteLine(ex.Description);
    }
}
//Attach event handler...Display the serial number of the attached InterfaceKit
//to the console
static void ifKit Attach(object sender, AttachEventArgs e)
{
    Console.WriteLine("InterfaceKit {0} attached!",
                        e.Device.SerialNumber.ToString());
}
//Detach event handler...Display the serial number of the detached InterfaceKit
//to the console
static void ifKit Detach(object sender, DetachEventArgs e)
{
    Console.WriteLine("InterfaceKit {0} detached!",
                        e.Device.SerialNumber.ToString());
}
//Error event handler...Display the error description to the console
static void ifKit Error(object sender, ErrorEventArgs e)
{
   Console.WriteLine(e.Description);
}
//Input Change event handler...Display the input index and the new value to the
//console
static void ifKit InputChange(object sender, InputChangeEventArgs e)
{
```

```
Console.WriteLine("Input index {0} value (1)", e.Index, e.Value.ToString());
}
//Output change event handler...Display the output index and the new valu to
//the console
static void ifKit_OutputChange(object sender, OutputChangeEventArgs e)
{
    Console.WriteLine("Output index {0} value {0}", e.Index, e.Value.ToString());
}
//Sensor Change event handler...Display the sensor index and it's new value to
//the console
static void ifKit_SensorChange(object sender, SensorChangeEventArgs e)
{
    Console.WriteLine("Sensor index {0} value {1}", e.Index, e.Value);
}
```

## Learning more ...

}

- Check out the forums
- Check out the Phidgets projects

## **Technical Section**

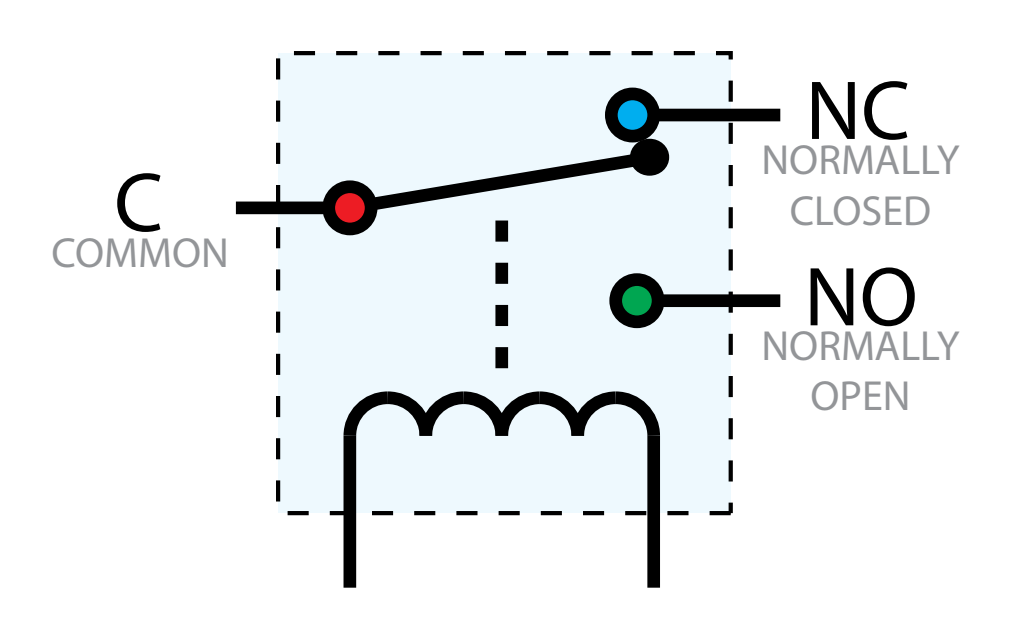

#### Relays

A relay is an electricallycontrolled switch. Although many types of electrical switches exist, a relay's mechanical nature gives it the advantage of reliability and current-switching capacity. The main disadvantage to using mechanical relays is their limited life-span, as opposed to solid state relays who do not suffer from this drawback.

#### Using a Digital Output Relay

Relays have a connection scheme determined by the arrangement of contacts within the relay. Because relays are a type of switch, they are defined in the same way other electromechanical switches are defined. In switch schemes, the number of poles represents the number of common terminals a switch has, and the number of throws represents the number of switchable terminals that exist for each pole. The relays used in the InterfaceKit O/O/4 are SPDT relays: single pole, double throw. The internal construction of this type of relay is depicted in the diagram above. Many other types of relays exist: SPST, DPDT, and DPST, to name a few.

In an SPDT relay, one of the throw terminals is labelled Normally Closed (NC), and the other is labelled Normally Open (NO). As the name indicates, the normally closed terminal is the terminal connected to common when the relay coil is not powered. When the relay coil is energized by the relay control circuit, the electromagnetic field of the coil forces the switch element inside the relay to break its contact with the normally closed terminal and make contact with the normally open terminal. The switch element would then connect the normally open terminal.

#### Wetting Current

When a relay is in one switch position for a period of time, oxidation of the open contact(s) can occur. Depending upon the internal coating material of the contacts, oxide films of varying density will be displaced upon the surface of open contacts; this film acts as an insulator to current flow. When the relay is switched, a certain amount of current flowing through the contacts, known as the wetting current, is required to remove the film of oxides and ensure proper conduction. Because of this requirement, these relays are not reliable for signal switching. See the device specification on page 10 for detailed requirements.

### Load Noise

If highly inductive loads are used with the InterfaceKit, it is recommended that a noise limiting component be used to prevent damage to the device. An MOV, TVS diode, or kickback diode (for DC applications) shunted across the load will assist in dissipating voltage transients.

## **Device Specifications**

| Contact Resistance (max)                    | 120 mohms                 |  |
|---------------------------------------------|---------------------------|--|
|                                             |                           |  |
| Minimum Switching Current (Wetting Current) | 100mA @ 5VDC              |  |
| Maximum DC Switching Voltage                | 100 VDC                   |  |
| Maximum DC Switching Current                | 5 A                       |  |
| Maximum AC Switching Voltage                | 250 VAC                   |  |
| Maximum AC Switching Current                | 10 A                      |  |
|                                             |                           |  |
| Operate Time                                | 10 ms                     |  |
| Switching Speed (Contacts Per Minute)       | 20 cpm                    |  |
|                                             |                           |  |
| Recommended Terminal Wire Size              | 14 - 26 AWG               |  |
| Terminal Wire Strip Length                  | 5 - 6mm (0.196" - 0.236") |  |
|                                             |                           |  |
| USB-Power Current Specification             | 500mA max                 |  |
| Device Quiescent Current Consumption        | 14mA                      |  |
| Device Active Current Consumption           | 320mA max                 |  |

## **Mechanical Drawing**

1:1 scale

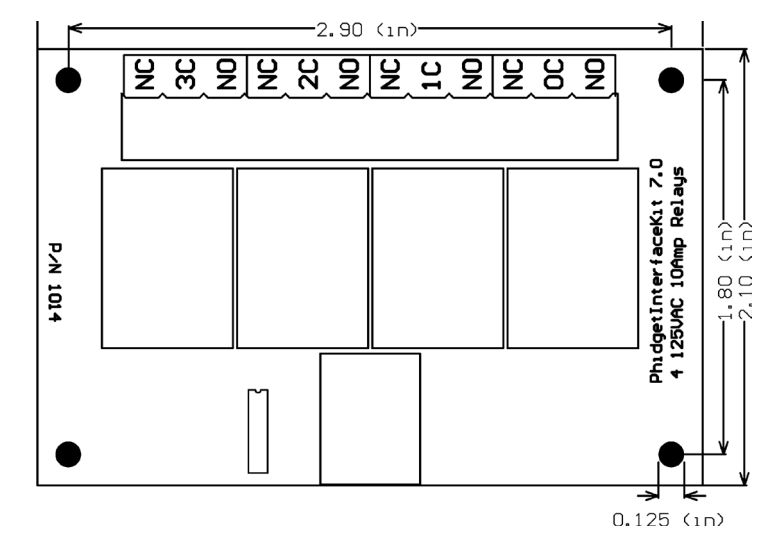

## **Product History**

| Date         | <b>Product Revision</b> | Comment             |
|--------------|-------------------------|---------------------|
| August 2002  | DeviceVersion 700       | Product Release     |
| January 2004 | DeviceVersion 704       | Added State Echoing |